# 시작 從此處開始

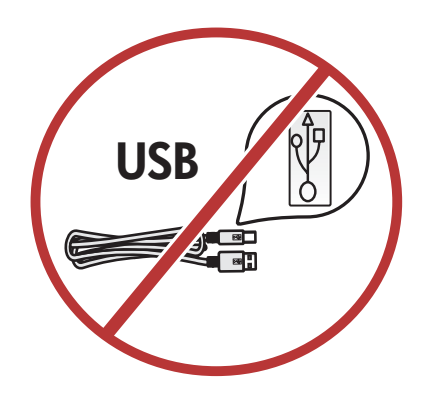

## 从这里开始 Start Here

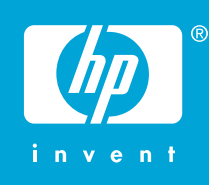

경고: 소프트웨어가 성공적으로 설치되도록 14단계까지는 USB 케이블을 연결하지 마십시오.

警告: 在執行步驟 14 確定軟體已成功安裝之前,請不要連 接USB 纜線。

警告: 在进行到第 14 步之前,请不要连接 USB 电缆,以 确保能够成功安装软件。

WARNING: Do not connect the USB cable until step 14 to ensure that the software is installed successfully.

용지함 및 잉크 카트리지 덮개를 모두 내립니다. 장치에서 모든 포장재를 제거한 다음 잉크 카트리지 덮개를 닫습니 다.

放下紙匣和列印墨匣門。拆掉裝置的所有包裝材料,然後關 閉列印墨匣門。

放下纸盒和墨盒门。取下设备上的所有包括材料,然后合上 墨盒门。

Lower both the paper tray and the print cartridge door. Remove any packing material from the device, then close the print cartridge door.

Windows

1

2

α.

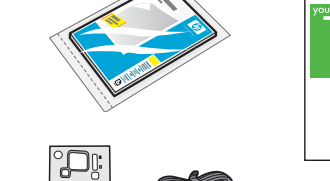

b.

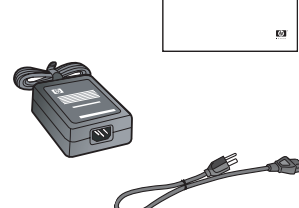

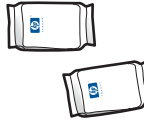

Macintosh

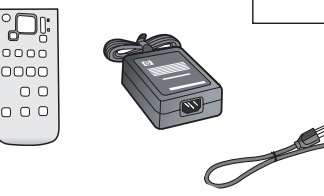

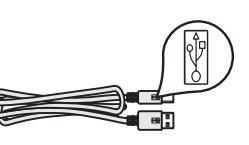

상자의 내용물을 확인합니다. 상자의 내용물이 다를 수 있습니다. 별표(\*)는 CD에 들어 있습니다.

檢查包裝盒中的物品。 物品可能有所不同。 \*在 CD 上。

检查包装盒内的物品。

包装盒内的物品可能有所不同。

\*在 CD 中。

Verify the box contents.

The contents of your box may differ. \* On CD.

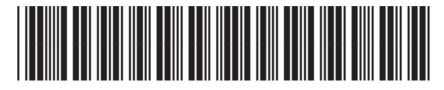

Q8100-90250

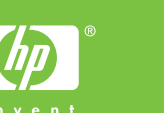

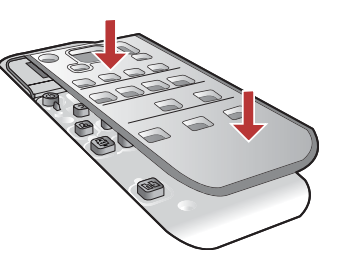

커버를 부착합니다(아직 부착하지 않은 경우).

如果面板尚未安裝,請將其裝上。

装上面板覆盖板(如果尚未安装)。

Attach the faceplate if not already attached.

컬러 그래픽 디스플레이를 들어 올립니다. 최적의 화면을 보려면 디스플레이에서 보호용 필름을 제거합니다.

提起彩色圖形顯示器。若要取得最佳的檢視效果,請撕掉顯 示器上的保護薄膜。

抬起彩色图形显示屏。若要获得最佳的视觉效果,请从显示 屏上取下保护膜。

Lift the color graphics display. For best viewing, remove the protective film from the display.

전원 코드와 어댑터를 연결합니다.

接上電源線與轉接器。

连接电源线和适配器。

Connect the power cord and adapter.

⑩(전원 버튼)을 누르고 컬러 그래픽 디스플레이에 메시지 가 나타날 때까지 기다립니다. 중요: 카트리지를 넣으려면 장치 전원을 켜야 합니다.

按下 <sup>(1)</sup> (「開啟」按鈕)後等待彩色圖形顯示器上出現提示 重要事項:必須開啟裝置,才能插入墨匣。

按下 ⑩("开/关机")按钮,等待彩色图形显示屏出现提示信息。 注意:必须启动设备才能放入墨盒。

Press (**On** button) and wait for the prompt on the color graphics display **IMPORTANT:** The device must be turned on to insert

cartridges.

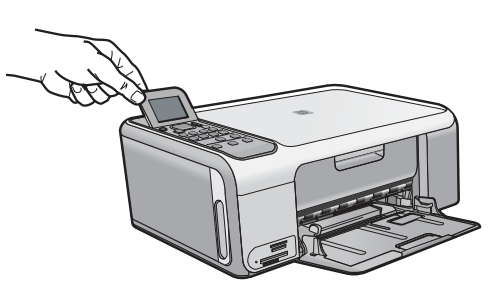

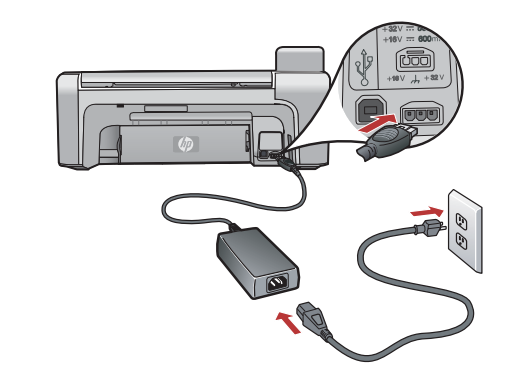

7

6

5

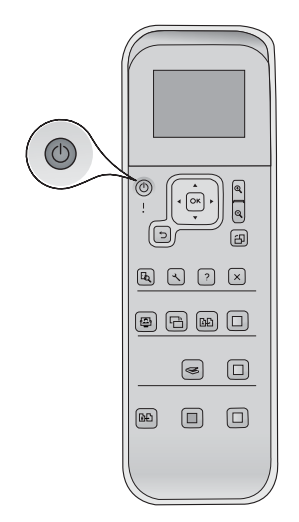

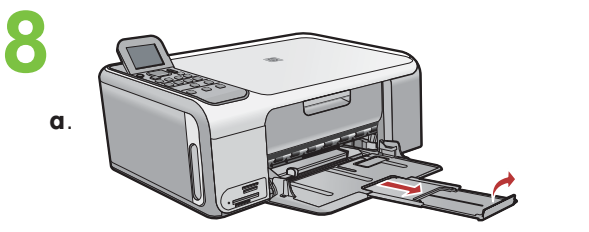

b.

용지함 확장대를 당긴 후 일반 흰색 용지를 넣습니다.

拉出紙匣延伸架,並放入普通白紙。

拉出纸盒延长板,然后装入普通白纸。

Pull out the tray extender, and then load plain white paper.

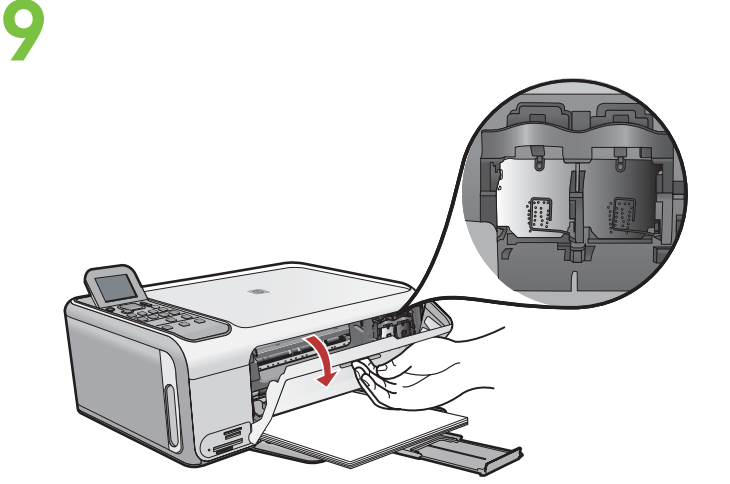

잉크 카트리지 덮개를 엽니다. 인쇄 캐리지가 오른쪽으로 움직이는지 확인합니다. 오른쪽으로 움직이지 않으면 장치 전원을 끈 다음 다시 켭니다.

打開列印墨匣門。確定列印滑動架移動到右側。如果未移動 到右側,則請關閉裝置,再重新開啟。

打开墨盒门。确保墨盒托架移到右侧。如果没有移到右侧, 请关闭设备,然后再次将其打开。

Open the print cartridge door. Make sure the print carriage moves to the right. If it does not move to the right, turn the device off, then turn it back on again.

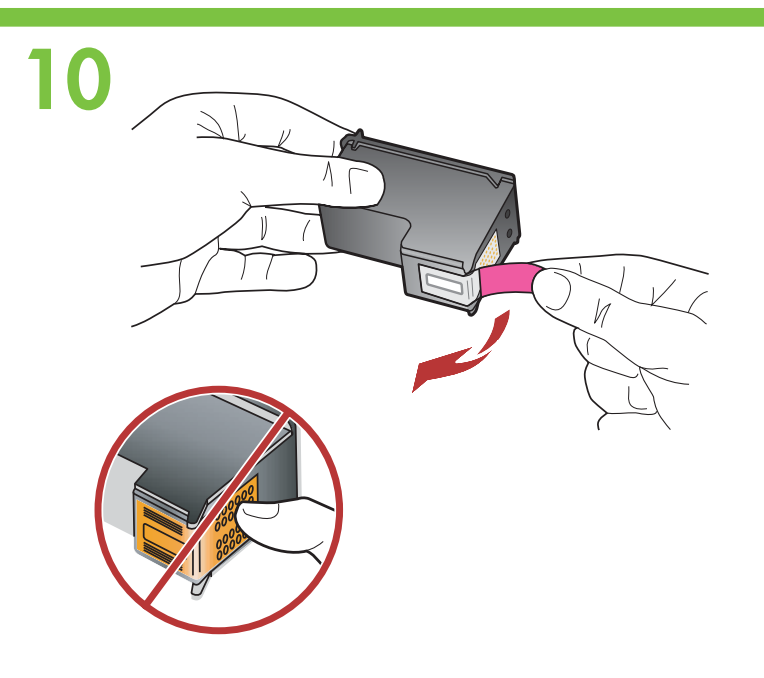

양쪽 카트리지에서 테이프를 제거합니다. 주의: 구리판을 만지거나 카트리지에 다시 테이프를 붙이지 마십시오.

撕掉兩個墨匣上的膠帶。 <mark>注意:</mark>請勿接觸銅色的接點或將膠帶重新貼回墨匣。

取下两个墨盒上的胶带。 警告:请勿触摸铜色触点或在墨盒上重新粘贴胶带。

Remove the tape from both cartridges. CAUTION: Do not touch the copper-colored contacts or retape the cartridges.

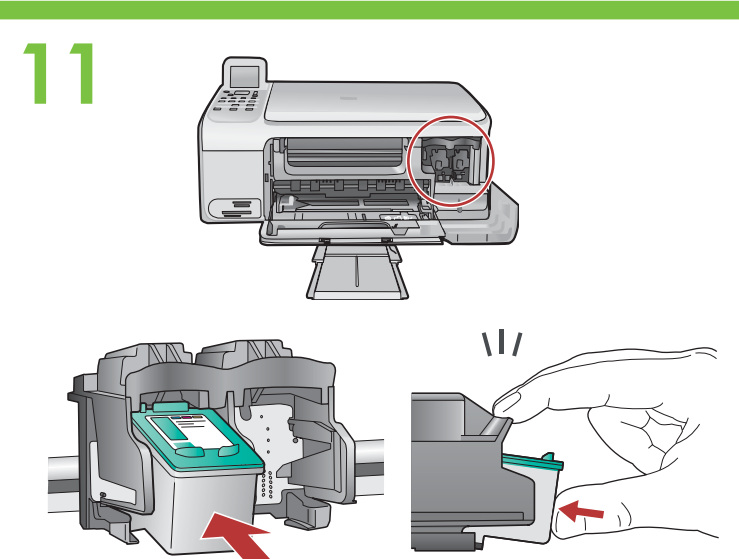

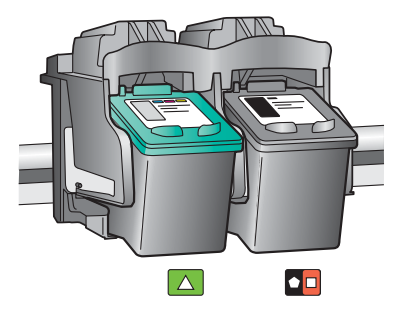

## 12

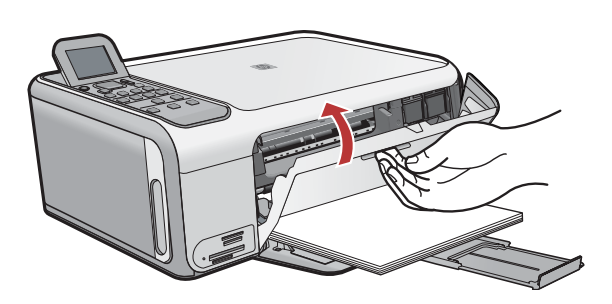

- a. HP 로고를 위쪽으로 오게 하여 카트리지를 잡습니다.
- b. 컬러 카트리지를 왼쪽 카트리지 슬롯에 끼우고 흑백 카 트리지를 오른쪽 카트리지 슬롯에 끼웁니다. 카트리지를 슬롯 안으로 단단히 밀어 넣어 제자리에 장 착시킵니다.
- a. 握住墨匣,讓 HP 標誌朝上。
- b. 將三色墨匣插入左側墨匣插槽,然後將黑色墨匣插入右側 墨匣插槽。 確定您已將墨匣穩固地推入插槽,直到固定為止。
- a. HP 徽标朝上握住墨盒。
- b. 将三色墨盒插入左侧墨盒插槽中,将黑色墨盒插入右侧墨 盒插槽中。 确保将墨盒稳实地推入,直到卡入到位。
- a. Hold the cartridges with the HP logo on top.
- b. Insert tri-color cartridge in the left cartridge slot and the black cartridge in the right cartridge slot.
   Make sure you push the cartridges in firmly until they snap into place.
- a. 용지함에 용지를 넣었는지 확인합니다.
- b. 잉크 카트리지 덮개를 닫습니다.
- c. 디스플레이에 잉크 카트리지 정렬을 시작하라는 메시지 가 나타나면「OK」를 누릅니다.
- d. 디스플레이의 상태를 점검한 다음 「OK」를 누릅니다.
- a. 確定您已將紙張放入紙匣。
- b. 關閉列印墨匣門。
- c. 當顯示器上出現提示時,按下 OK 開始校正列印墨匣。
- d. 檢查顯示器狀態,然後按下 OK。
- a. 确保已在纸盒中放入纸张。
- b. 关闭墨盒门。
- c. 在显示屏上出现提示信息后按 **"OK"**,以开始校准墨 盒。
- d. 检查显示屏的状态,然后按"OK"。
- a. Make sure you have loaded paper in the tray.
- b. Close the print cartridge door.
- c. Press **OK** at the prompt on the display to start print cartridge alignment.
- d. Check the display for status, and then press OK.

#### 13

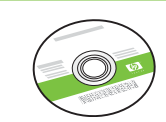

**녹색** Windows CD를 선택합니다. 選擇**綠色** Windows CD。 选择**绿色** Windows CD。 Select the **green** Windows CD.

## 14a

#### Windows:

Windows:

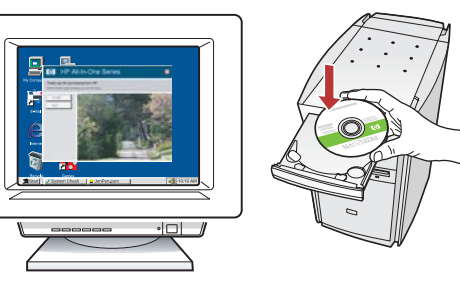

Windows: 컴퓨터의 전원을 켜고 필요한 경우 로그인한 후 바탕 화면이 나타날 때까지 기다립니다. 녹색 Windows CD를 넣고 화면의 지침에 따릅니다. 중요: 시작 화면이 나타나지 않으면 내 컴퓨터, HP 로고 가 있는 CD-ROM 아이콘 및 setup.exe를 차례로 두 번씩 누릅니다.

Windows:打開電腦的電源,必要時請登入,接著等候桌面出現。插入**綠色** Windows CD,並依照螢幕上的指示進行。

重要事項:如果啟動畫面沒有出現,請連按兩下「我的電 腦」,再連按兩下有 HP 標誌的「CD-ROM」圖示,然後 連按兩下「setup.exe」。

Windows: 打开计算机,如有必要,请登录,然后等待 桌面出现。插入**绿色** Windows CD 并按屏幕说明进行操 作。 注意:如果未出现启动屏幕,请依次双击"我的电脑"、 带有 HP 徽标的"CD-ROM"图标以及"setup. exe"。

Windows: Turn on your computer, login if necessary, and then wait for the desktop to appear. Insert the **green** Windows CD and follow the onscreen instructions. IMPORTANT: If the startup screen does not appear, double-click **My Computer**, double-click the **CD-ROM** icon with the HP logo, and then double-click **setup.exe**. Mac:

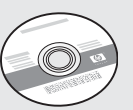

**회색** Mac CD를 선택합니다. 選擇**灰色** Mac CD。 选择**灰色** Mac CD。 Select the **gray** Mac CD.

Mac:

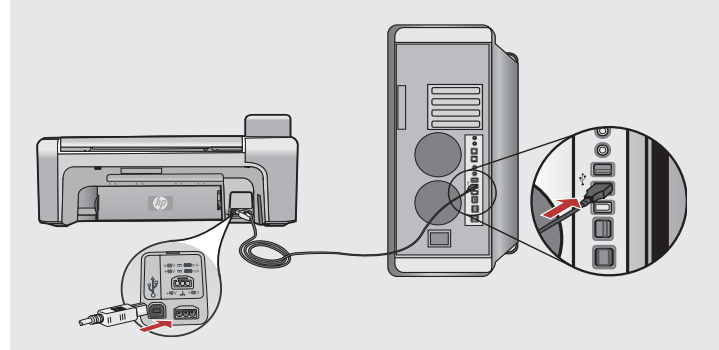

Mac: USB 케이블을 HP All-in-One의 뒷면 포트와 컴퓨터의 아무 USB 포트에 차례로 연결합니다.

Mac:將 USB 纜線一頭連接到 HP All-in-One 後方 的連接埠,然後將另一頭連接到電腦上的任何一個 USB 連接埠。

**Mac:** 将 USB 电缆的一端连接到 HP All-in-One 背面的端口,然后将另一端连接到计算机的任意一 个 USB 端口。

**Mac:** Connect the USB cable to the port on the back of the HP All-in-One, and then to any USB port on the computer.

# 14b Windows:

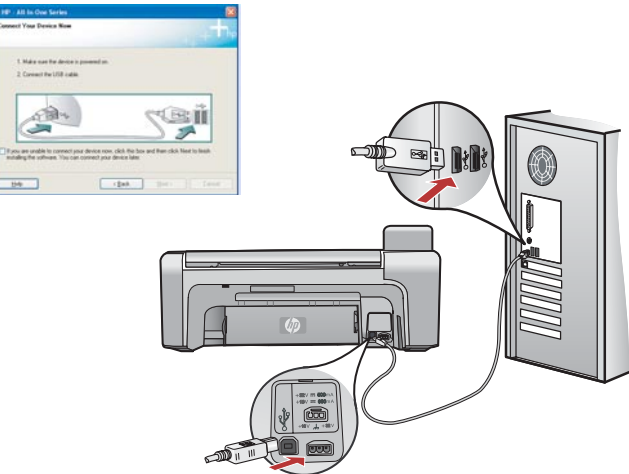

Windows: USB 연결 메시지가 나타나면 USB 케이블을 HP All-in-One의 뒷면 포트에 연결한 다음 컴퓨터에 있는 임의의 USB 포트에 연결합니다.

Windows: 當 USB 提示出現時,請將 USB 纜線一頭連接 到 HP All-in-One 後方的連接埠,然後將另一頭連接到電 腦上的任何一個 USB 連接埠。

Windows: 出现 USB 连接提示时,请将 USB 电缆的一端连接到 HP All-in-One 的背面端口,然后将另一端连接 到计算机上的任意一个 USB 端口。

**Windows:** Once the USB prompt appears, connect the USB cable to the port on the back of the HP All-in-One, and then to any USB port on the computer.

Mac:

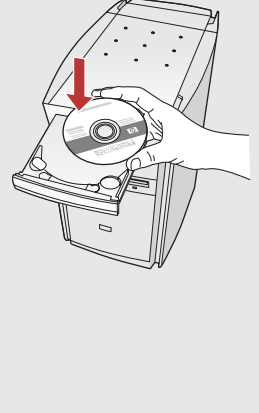

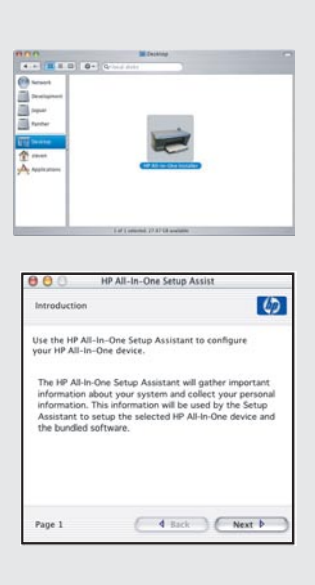

**Mac:** Mac용 HP All-in-One CD를 넣습니다. HP All-in-One Installer 아이콘을 두 번 누릅니다. 화면의 지시에 따릅니다.

Mac:插入 HP All-in-One Mac CD。連按兩下 「HP All-in-One Installer」圖示。依照螢幕上的指 示進行。

**Mac:** 放入 HP All-in-One Mac CD。双击 "HP All-in-One Installer" 图标。按照屏幕上的说 明进行操作。

**Mac:** Insert the HP All-in-One Mac CD. Doubleclick the **HP All-in-One Installer** icon. Follow the onscreen instructions.

#### Mac:

Mac: Setup Assistant(설치 길잡이) 화면을 완료합 니다. 이제 HP All-in-One을 탐색합니다.

**Mac:**完成「Setup Assistant」(設定協助)畫面。 現在可以探究您 HP All-in-One 的功能了。

**Mac:** 完成 "**安装帮助**" 屏幕上的所有操作。现在,浏览一下您的 HP All-in-One。

**Mac:** Complete the **Setup Assistant** screen. Now explore your HP All-in-One.

#### Windows:

**Windows:** 화면의 지시에 따라 소프트웨어 설치를 완료 합니다. 이제 HP All-in-One을 탐색합니다.

Windows:依照螢幕上的指示完成軟體安裝。現在可以探究您 HP All-in-One 的功能了。

**Windows**:按照屏幕上的说明完成软件安装。现在,浏览 一下您的 HP All-in-One。

**Windows:** Follow the onscreen instructions to complete the software installation. Now explore your HP All-in-One.

## 기능 탐색 功能瀏覽

HP All-in-One 설치를 완료했습니다. 이제 몇 가 지 기능을 사용해 볼 수 있습니다.

現在您已完成了 HP All-in-One 的安裝,即可試用一些功能。

#### 浏览功能 Explore the features

现在,您已经设置完成 HP All-in-One,可以尝试使用其中的一些功能了。

Now that you have finished setting up your HP All-in-One, you can try out a few of the features.

## 装入照片纸 Load the photo paper

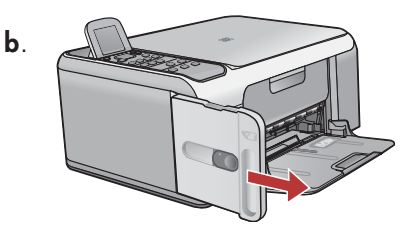

인화지 넣기

放入相紙

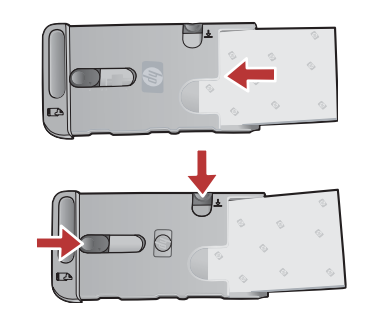

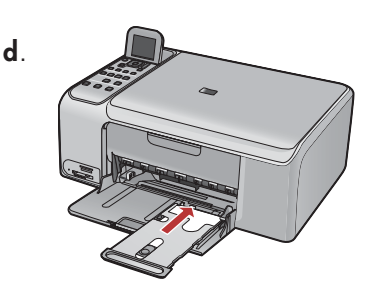

a. 입력 용지함에서 모든 용지를 제거합니다.

b. 핸들을 사용하여 인화지 카세트를 잡아 당겨서 빼냅니다.

- c. 샘플 팩의 인화지를 **인쇄면이 아래로** 향하게 인화지 카세트에 넣습니다. 용지 길이 고정대와 용지 너비 고정대를 넣은 용지에 맞게 조정합니다.
- d. 용지함 카세트를 용지함의 오른쪽에 맞춘 다음 끝까지 프린터 안으로 밀어 넣습니다.
- a. 取出進紙匣中的所有紙張。
- b. 使用把手抽出相片紙張匣, 然後再將其拉出。
- c. 從樣本包中取出幾張相紙,**列印面朝下**放入相片紙張匣。調整紙張長度與寬度導板以符合放入的紙張。
- d. 將相片紙張匣對齊紙匣的最右側, 然後將其滑入印表機直到停住為止。

С.

- a. 从进纸盒中取出所有纸张。
- b. 使用手柄弹出照片纸纸匣, 然后将其拉出。
- c. 将几张照片纸打印面朝下放入照片纸纸匣中。调节纸张长度和宽度导板,以适合所装入纸张的大小。
- d. 将照片纸纸匣与纸盒最右侧边缘对齐,然后滑入到打印机中直到停止。
- a. Remove all paper from the input tray.
- b. Pop out the photo paper cassette using the handle, and pull it out.
- c. Load the sheets of photo paper from the sample pack **print-side down** in the photo paper cassette. Adjust the paperlength and paper-width guides to fit the loaded paper.
- d. Line up the photo paper cassette with the far right side of the paper tray, and then slide it into the printer until it stops.

## 4 x 6인치 사진 인쇄 列印 4 x 6 英时相片

### 打印 4 x 6 英寸的照片 Print a 4 x 6 inch photo

α.

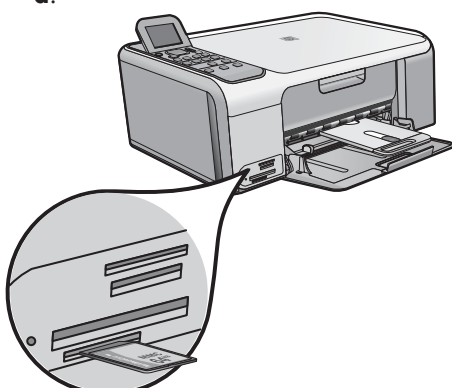

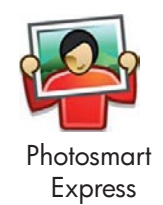

| view & Print | Keprint    |
|--------------|------------|
| 凶.           | <b>I</b> × |
| Save         | Share      |

a. 카메라의 메모리 카드를 해당 메모리 카드 슬롯에 끼운 다음 Photosmart Express 버튼을 누릅니다.
경고: 한번에 여러 개의 메모리 카드를 삽입하면 안됩니다. 여러 개의 카드를 삽입하면 복구할 수 없는 데이터 손실이 발생할 수 있습니다.

Photosmart Express 메뉴가 컬러 그래픽 디스플레이에 나타납니다.

- b. OK를 눌러 보기 및 인쇄를 선택합니다. 메모리 카드에 있는 최근에 찍은 사진이 디스플레이에 표시됩니다. OK를 눌러 이 사진을 선택하고, 컬러 그래픽 디스플레이의 옵션에 따라 경계선 없는 4 x 6인치 사진을 인쇄합니다. 제어판의 사진 인쇄 버튼을 눌러 사진을 즉시 인쇄할 수도 있습니다.
- a. 將相機中的記憶卡插入適當的記憶卡插槽,然後按下「Photosmart Express」按鈕。
   警告: 一次只能插入一張記憶卡。如果插入兩張或兩張以上的記憶卡,可能會造成無法恢復的資料丟失。
   「Photosmart Express」功能選項出現在彩色圖形顯示器上。
- b. 按下「OK」選取「檢視與列印」。顯示器上會顯示您記憶卡中最近的一張相片。按下「OK」選取此圖片,然後遵 循彩色圖形顯示器上的選項以列印無邊框 4 × 6 英吋的相片。 您也可以按下控制台面板上的「列印相片」按鈕立即列印相片。
- a. 将相机中的存储卡插入到相应的存储卡插槽中,然后按下 "Photosmart Express"按钮。
   警告: 一次只能插一张存储卡。如果插入两张或两张以上的存储卡,则可能会造成无法恢复的数据丢失。
   "Photosmart Express"菜单将出现在彩色图形显示屏上。
- b. 按下"OK"选择"查看和打印"。存储卡中最近查看过的照片将出现在显示屏上。按"OK"选择此图片,并按照彩色图形显示屏上的选项打印 4 × 6 英寸的无边界照片。 您还可以按下控制面板上的"打印照片"按钮,以立即打印照片。
- a. Insert the memory card from your camera into the appropriate memory card slot and press the **Photosmart Express** button.

**WARNING:** Do not insert more than one memory card at a time. If more than one memory card is inserted, unrecoverable data loss might occur.

The **Photosmart Express** menu appears on the color graphics display.

b. Press OK to select View & Print. The most recent photo on your memory card appears on the display. Press OK to select this picture, and follow the options on the color graphics display to print a borderless 4 x 6 inch photo. You could also press the Print Photos button on the control panel to print the photo immediately.

#### 사진 다시 인쇄 重新列印相片

### 重新打印照片 Make a photo reprint

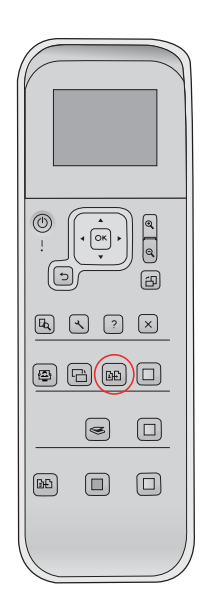

이제 메모리 카드에서 사진을 인쇄하는 대신, 4 x 6인치 사진을 다시 인쇄 해 봅니다.

- a. 메모리 카드를 제거합니다.
- b. 용지함에 로드된 인화지 카세트를 넣습니다(아직 넣지 않은 경우).
- c. 제어판의 **다시 인쇄** 버튼을 누릅니다.
- d. 컬러 그래픽 디스플레이의 지침에 따라 사진을 다시 인쇄합니다.

現在,請嘗試重印一張4×6英时相片,而不是列印記憶卡中的圖片。 a. 取出記憶卡。

- b. 將已放入紙張的相片紙張匣插入紙匣 (如果尚未插入的話)。
- c. 按下控制台面板上的「重印」按鈕。
- d. 遵循彩色圖形顯示器上的指示重印相片。

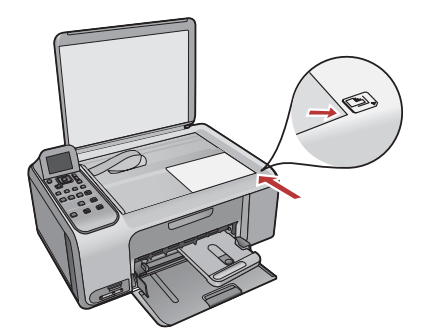

尝试重新打印一张 4 x 6 英寸的照片,而不是打印存储卡上的照片。 a. 取出存储卡。

- b. 如果未将装有纸张的照片纸纸匣装入纸盒中,请将其装入。
- c. 按下控制面板上的"重新打印"按钮。
- d. 按照彩色图形显示屏上的说明重新打印照片。

Now instead of printing a picture from your memory card, try making a photo reprint of a  $4 \times 6$  inch photo.

- a. Remove the memory card.
- b. Insert the loaded photo cassette in the paper tray, if it is not already inserted.
- c. Press the **Reprints** button on the control panel.
- d. Follow the instructions on the color graphics display to make a photo reprint.

#### CD 레이블 인쇄 列印 CD 標籤

#### 打印 CD 标签 Print a CD label

#### d.

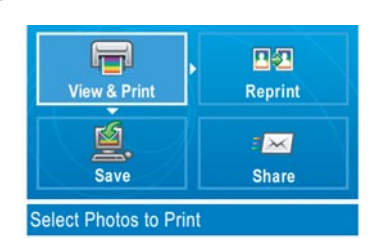

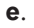

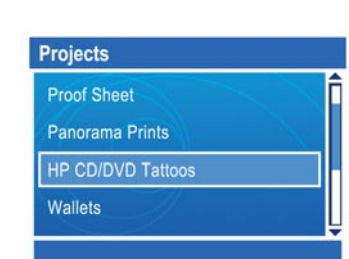

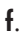

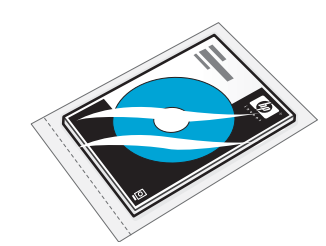

HP CD/DVD 타투는 www.hp.com에 서 구매할 수 있습니다.

HP CD/DVD 標籤紙可從 www.hp.com 購買。

可以从 www.hp.com 在线购买 HP CD/DVD 盘面纸。

HP CD/DVD Tattoos can be purchased from www.hp.com.

g.

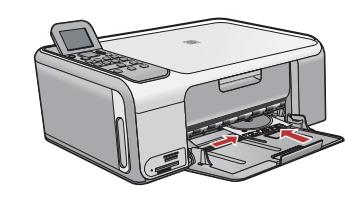

- a. 용지함에서 인화지 카세트를 제거하여 저장 장치 영역에 보관합니다.
- b. 메모리 카드를 끼웁니다.
- c. 장치에 있는 Photosmart Express 버튼을 누릅니다.
- d. OK를 눌러 보기 및 인쇄를 선택합니다. 화살표 버튼을 눌러 다른 사진을 선택한 다음 OK를 누릅니다. 인쇄 메뉴가 나타납니다.
- e. ▼를 눌러 프로젝트를 강조한 다음 OK를 누릅니다. 프로젝트 메뉴가 나타 납니다.
- f. ▼를 눌러 HP CD/DVD 타투를 강조한 다음 OK를 누릅니다.
- g. 메시지가 나타나면 HP CD/DVD 타투를 넣습니다. **OK**를 눌러 인쇄합니다.
- a. 從紙匣中取出相片紙張匣,再將其放回儲存區。
- b. 插入記憶卡。
- c. 按下裝置上的「Photosmart Express」按鈕。
- d. 按下「OK」選取「檢視與列印」。按箭頭按鈕選取另一張圖片,然後按下 「OK」。出現「列印功能選項」。
- e. 按▼反白顯示「**專案」**,然後按下「OK」。出現「專案」功能選項。
- f. 按▼反白顯示「HP CD/DVD 標籤」,然後按下「OK」。
- g. 出現提示後,請放入 HP CD/DVD 標籤紙。按下「OK」開始列印。
- a. 从纸盒中取出照片纸纸匣, 然后将其放回到存储区域。
- b. 插入存储卡。
- c. 按下设备上的"Photosmart Express"按钮。
- d. 按下"OK"选择"查看和打印"。按下箭头按钮以选择不同的图片,然后按"OK"。将出现"打印菜单"。
- e. 按 ▼ 高亮显示"项目",然后按"OK"。将出现"项目"菜单。
- f. 按 ▼ 高亮显示 "HP CD/DVD 盘面", 然后按 "OK"。
- g. 出现提示时,装入 HP CD/DVD 盘面纸。按"OK"开始打印。
- a. Remove the photo paper cassette from the paper tray and return it to the storage area.
- b. Insert the memory card.
- c. Press the Photosmart Express button on the device.
- d. Press **OK** to select **View & Print**. Press the arrow buttons to select a different picture, then press **OK**. The **Print Menu** appears.
- e. Press ▼ to highlight **Projects**, and then press **OK**. The **Projects** menu appears.
- f. Press **v** to highlight **HP CD/DVD Tattoos**, and then press **OK**.
- g. When prompted, load the HP CD/DVD Tattoos that came in your sample pack. Press **OK** to print.

문제 해결 疑難排解

#### 疑难排解 Troubleshooting

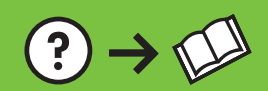

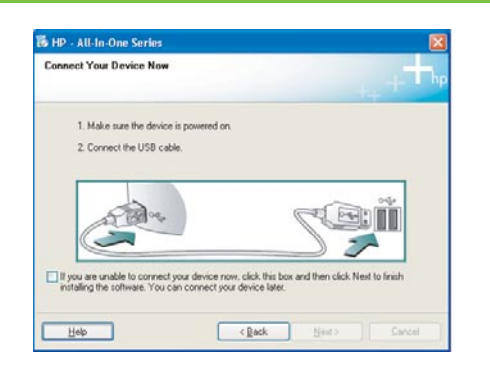

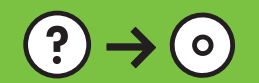

**문제:** (Windows만 해당) USB 케이블을 연결하라는 메시지가 화면에 표시되지 않습니다.

www.hp.com/support

해결: 모든 화면을 취소합니다. Windows용 HP All-in-One CD를 꺼냈다가 다시 넣습니다. 12단계를 참조하십시오.

問題:(僅適用 Windows) 沒有看見螢幕提示您連接 USB 纜線。 動作:關閉所有畫面。取出綠色 HP All-in-One Windows CD,再重新插入。 參考步驟 12。

问题: (仅适用于 Windows) 屏幕上不显示连接 USB 电缆的提示信息。 解决办法: 取消所有屏幕操作。取出并重新放入绿色 HP All-in-One Windows CD。有关信息,请参阅步骤 12。

**Problem:** (Windows only) You did not see the screen prompting you to connect the USB cable.

**Action:** Cancel all screens. Remove, and then re-insert the green HP All-in-One Windows CD. Refer to Step 12.

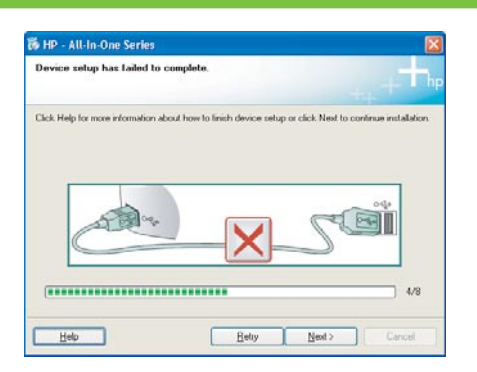

문제: (Windows만 해당) 장치 설치를 완료할 수 없습니다 화면이 표시됩니다. 해결: 장치의 전원 코드를 뽑았다가 다시 꽂습니다. 모든 연결을 확인합니다. 특히 USB 케이블이 컴퓨터에 연결되어 있는지 확인합니다. USB 케이블을 키보 드나 전원이 들어오지 않은 USB 허브에 연결하지 마십시오. 12단계를 참조하 십시오.

問題:(僅適用 Windows) 顯示「裝置安裝無法順利完成」畫面。 動作:拔掉裝置插頭再重新插上。檢查所有連線。確定 USB 纜線已插到電腦。 請勿將 USB 纜線插到鍵盤或是未開啟電源的 USB 集線器。參考步驟 12。

**问题:** (仅适用于 Windows) 显示 "设备安装失败" 屏幕。 解决办法: 断开设备, 然后再重新连接。检查所有连接。确保 USB 电缆已插入 计算机。不要将 USB 电缆插在键盘或无源 USB 集线器上。有关信息,请参阅 步骤 12。

**Problem:** (Windows only) The **Device Setup Has Failed To Complete** screen displays.

**Action:** Unplug the device and plug it in again. Check all connections. Make sure the USB cable is plugged into the computer. Do not plug the USB cable into a keyboard or a non-powered USB hub. Refer to step 12.

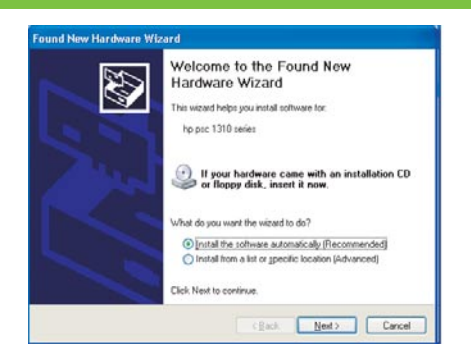

문제: (Windows만 해당) Microsoft 하드웨어 추가 화면이 표시됩니다. 해결: 모든 화면을 취소합니다. USB 케이블을 뽑고 녹색 HP All-in-One Windows CD를 넣습니다. 11 및 12 단계를 참조하십시오.

問題:(僅適用 Windows) 顯示 Microsoft「新增硬體」畫面。 動作:關閉所有畫面。拔掉 USB 纜線,再插入綠色 HP All-in-One Windows CD。參考步驟 11 和 12。

问题: (仅适用于 Windows) 显示 Microsoft "添加硬件"屏幕。 解决办法: 取消所有屏幕操作。拔掉 USB 电缆, 然后放入绿色 HP All-in-One Windows CD。有关信息,请参阅步骤 11 和步骤 12。

**Problem:** (Windows only) The Microsoft **Add Hardware** screens display. **Action:** Cancel all screens. Unplug the USB cable, and then insert the green HP All-in-One Windows CD. Refer to Steps 11 and 12.

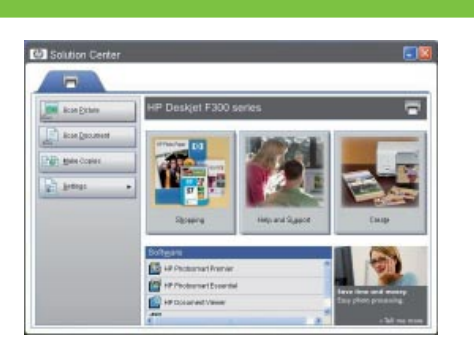

문제: 새 HP 장치가 표시되지 않거나 기본 장치가 아닙니다. 해결: HP 솔루션 센터 창 상단 근처에 있는 탭을 사용하여 컴퓨터에 설치된 HP 장치를 선택합니다. 여러 HP 장치가 설치되어 있는 경우 장치 선택 영역에 모 든 장치 탭이 표시되지 않을 수 있습니다. 그럴 경우 장치 선택 영역에 표시된 마지막 탭의 오른쪽에 오른쪽 화살표 및 왼쪽 화살표 버튼이 표시됩니다. 이 버튼을 사용하여 모든 탭을 누를 수 있습니다.

#### 問題: 您的新 HP 裝置沒有出現或不是預設裝置。

動作: 使用靠近 HP 解決方案中心視窗頂部的標籤,選取安裝在您電腦上的一 台 HP 裝置。如果安裝有多台 HP 裝置,您可能無法在裝置選擇區域中看見所有 的裝置標籤。此時會在裝置選擇區域中最後一個標籤的右側,出現向右和向左的 箭頭按鈕,以便讓您能夠點選每一個標籤。

问题:没有显示您的新 HP 设备,或者新 HP 设备不是默认设置。 解决办法:使用位于 HP 解决方案中心窗口顶部的选项卡来选择安装在您的计 算机上的 HP 设备。如果安装了多台 HP 设备,那么,您可能无法在设备选择 区域中看到所有的设备选项卡。在这种情况下,设备选择区域中最后显示的选项 卡右侧将显示向左和向右的箭头,您可以单击这些箭头浏览所有选项卡。

**Problem:** Your new HP device does not appear or is not the default. **Action:** Use the tabs located near the top of the HP Solution Center window to select an HP device installed on your computer. If several HP devices are installed, you might not see all of the device tabs in the device selection area. In this case, right and left arrow buttons are displayed to the right of the last tab shown in the device selection area that allow you to click through all of the tabs.

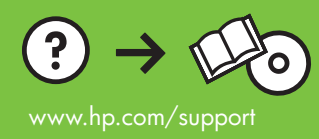

Printed in () Printed in () Printed in ()